|        | How to register and begin IHI Open School courses.                                                                                                    |
|--------|----------------------------------------------------------------------------------------------------|
| : Sele | ct Medical University of South Carolina as your organization.                                                                                                    |
| Go to  | <ul> <li><u>https://www.ihi.org/_layouts/ihi/userregistration/userregistration.aspx</u> to register.</li> <li>If you are already registered, go to <u>https://www.ihi.org/_layouts/ihi/mysite/editprofile.as</u></li> </ul> |
| Fill o | ut the registration form. Mandatory fields are marked with an asterisk (*).                                                                                                    |
| Once   | e you reach "Your Organization" click the link as seen here.                                                                                                    |
| You    | r Organization* Please click here to select your organization                                                                                                    |
| be     | low and we can help you find your organization.                                                                                                    |
|        | (*) required field.                                                                                                    |
|        | Organization / Employer / School *                                                                                                    |
|        | Medical University of South Carolina                                                                                                    |
| Or     | ganization Location                                                                                                    |
|        | Country *                                                                                                    |
|        | United States                                                                                                    |
|        | State / Province / Region *                                                                                                    |
|        | South Carolina                                                                                                    |
|        | City / Town *                                                                                                    |
|        | Charleston                                                                                                    |

- If you are prompted to select an organization, select **Medical University of South Carolina** and click Next.
- You will notice that your organization has changed on the original form.

Your Organization\* Medical University of South Carolina

• Complete the remainder of the form and save your registration.

You are now registered under the correct organization.

## Step 2: Opt-In to the subscription and begin a lesson

- Go to the Course Homepage at the following link: <u>www.IHI.org/StudentCourses</u>
- Click the **online learning tab** and select the lesson you wish to start.

|                                                                         | НОМЕ                                                              | ONLINE LEARNING | MY LEARNING |  |  |  |  |  |
|-------------------------------------------------------------------------|-------------------------------------------------------------------|-----------------|-------------|--|--|--|--|--|
| Course Catalog                                                          | Search Catalog                                                    |                 |             |  |  |  |  |  |
| Patient Safety                                                          |                                                                   |                 |             |  |  |  |  |  |
| PS 105: Communicating with Patients after Adverse Events                |                                                                   |                 |             |  |  |  |  |  |
|                                                                         | Lesson 1: The Importance of Communication When Things Go Wrong    |                 |             |  |  |  |  |  |
| '                                                                       | Lesson 2: Responding to an Adverse Event: A Step-by-Step Approach |                 |             |  |  |  |  |  |
| Lesson 3: The Impact of Adverse Events on Caregivers: The Second Victim |                                                                   |                 |             |  |  |  |  |  |
|                                                                         | Lesson 4: The Apolog                                              | У               |             |  |  |  |  |  |
|                                                                         | Lesson 5: To Communicate or Not to Communicate                    |                 |             |  |  |  |  |  |

- The next screen will describe the lesson you have selected. Click the *Begin Lesson* link.
- You will be prompted to opt-in to the subscription. Select *yes* and click *continue*.

|                                   | HOME                                                                                                    | ONLINE LEARNING | MY LEARNING |                 |  |  |  |  |
|-----------------------------------|----------------------------------------------------------------------------------------------------|-----------------|-------------|-----------------|--|--|--|--|
|                                   |                                                                                                    |                 |             |                 |  |  |  |  |
| User Acc                          | ess Agreement Inforn                                                                                                    | nation          |             |                 |  |  |  |  |
| <b>Your org</b><br>If you us      | Your organization has a subscription to the IHI Open School courses. Would you like to use that subscription to access the courses?<br>If you use your organization's subscription, you'll be able to take the courses for free until the subscription expires.                                                                               |                 |             |                 |  |  |  |  |
| However,<br>and your<br>subscript | However, by using your organization's subscription, you are agreeing to allow a key contact from your organization to view your usage of the courses<br>and your test results. If you don't want your organization to be able to view your usage and results, click "No" and then click "Continue" to purchase a<br>subscription of your own. |                 |             |                 |  |  |  |  |
| Would ye                          | Would you like to use your organization's subscription to access the courses?                                                                                                    |                 |             |                 |  |  |  |  |
| ⊙ Yes<br>◯ No                     |                                                                                                    |                 |             |                 |  |  |  |  |
|                                   |                                                                                                    |                 |             | Continue Cancel |  |  |  |  |

## You will now be sent to the beginning of your lesson. Enjoy!